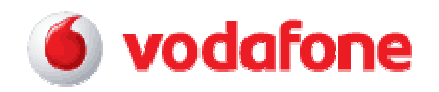

# Mac OSX icm GSM via Bluetooth

## Opmerking

Activeer de Bluetooth-functie van het toestel en zorg ervoor dat toestel en PDA zichtbaar zijn voor andere apparaten. Waar in het toestelmenu de Bluetooth-functie in te schakelen is, verschilt per toestel. Meestal is Bluetooth te vinden onder de

Mac OSX icm GSM via Bluetooth - v1.00

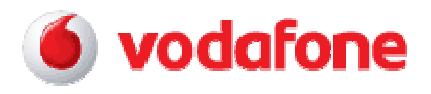

menuoptie "Verbinden", "Communicatie" of "Connectiviteit". In de handleiding van het toestel staat precies beschreven waar Bluetooth in het menu te vinden is.

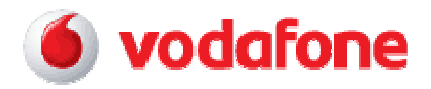

📥 🐼 wo 15:07

a

- 1.
- Controleer of Bluetooth is ingeschakeld, en **Detecteerbaar** staat aangevinkt

Č

- Klik op het Bluetoothsymbool rechtsboven in de taakbalk
- Selecteer de optie Configureer Bluetooth-apparaat

Bluetooth: ingeschakeld Schakel Bluetooth uit

✓ Detecteerbaar

(\*) ◀

↑

Configureer Bluetooth-apparaat...

Verstuur bestand... Blader door apparaat...

Open Bluetooth-voorkeuren...

2.

• Klik op Ga door

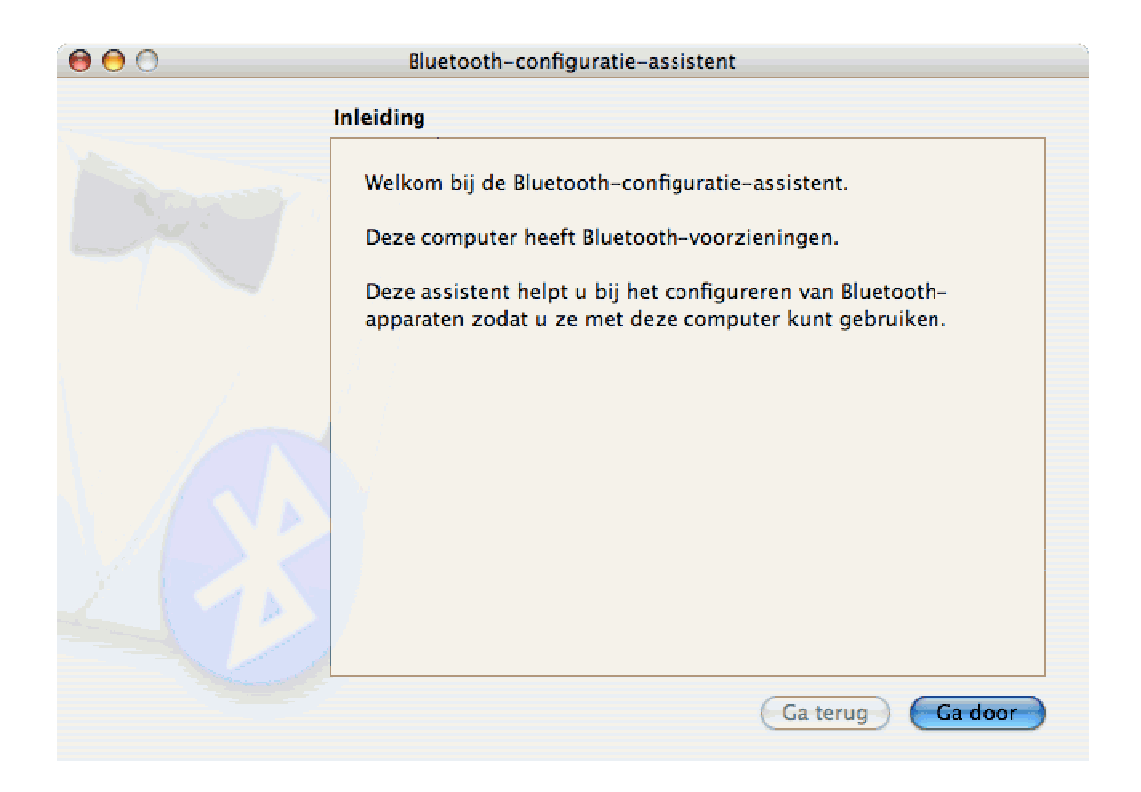

Mac OSX icm GSM via Bluetooth - v1.00

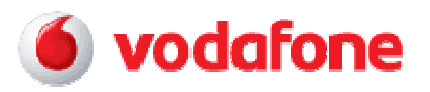

# • Vink Mobiele telefoon aan en klik op Ga door

|                          | Bluetooth-configuratie-assistent                                                                                                    |  |  |  |  |
|--------------------------|----------------------------------------------------------------------------------------------------|--|--|--|--|
| Type apparaat selecteren |                                                                                                    |  |  |  |  |
|                          | De Bluetooth-configuratie-assistent configureert een Bluetooth-<br>apparaat voor gebruik met deze computer. Selecteer het type<br>apparaat dat u wilt configureren in de lijst. Selecteer 'Willekeurig<br>apparaat' als het apparaat dat u wilt configureren niet in de lijst<br>wordt vermeld. Het apparaat moet zich binnen 9 meter van de<br>computer bevinden. |  |  |  |  |
|                          | <ul> <li>Muis</li> <li>Toetsenbord</li> <li>Mobiele telefoon</li> <li>Printer</li> <li>Headset</li> <li>Willekeurig apparaat</li> </ul>                                                                                                    |  |  |  |  |
|                          | Ga terug Ga door                                                                                                    |  |  |  |  |

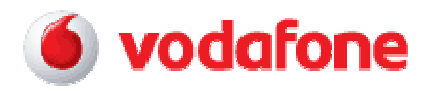

# • Selecteer uw toestel en klik op **Ga door**

| 0                                           | Bluetooth-configuratie-assistent                                                                                                    |  |  |  |  |
|---------------------------------------------|----------------------------------------------------------------------------------------------------|--|--|--|--|
| Mobiele telefoon met Bluetooth configureren |                                                                                                    |  |  |  |  |
|                                             | Zoeken naar de mobiele telefoon<br>Als de mobiele telefoon in de lijst verschijnt, selecteert u deze en klikt u<br>op 'Ga door'. Als de mobiele telefoon niet verschijnt, controleert u of de<br>mobiele telefoon detecteerbaar is. |  |  |  |  |
|                                             | Mobiele Telefoons<br>V800<br>Nmc-home<br>Nokia 6600 Nmc                                                                                                    |  |  |  |  |
|                                             | ්දී Zoeken naar mobiele telefoons - 3 gevonden.                                                                                                    |  |  |  |  |
| L                                           | Ga terug Ga door                                                                                                    |  |  |  |  |

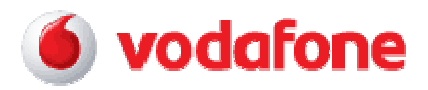

• Er wordt vanuit de laptop een pairings-verzoek naar het toestel gestuurd. Bevestig dit op het toestel, en voer vervolgens de getoonde code in (per pairing verschillend)

| 000                                         | Bluetooth-configuratie-assistent                                                                                                    |         |  |  |  |
|---------------------------------------------|----------------------------------------------------------------------------------------------------|---------|--|--|--|
| Mobiele telefoon met Bluetooth configureren |                                                                                                    |         |  |  |  |
|                                             | Koppelen met de mobiele telefoon<br>De mobiele telefoon vraagt u om een toegangscode.<br>Controleer of de mobiele telefoon gereed is om een<br>toegangscode te ontvangen. Als de mobiele telefoon gereed is,<br>voert u de volgende code in:<br><b>272110</b><br>Nadat u de toegangscode hebt ingevoerd op de mobiele<br>telefoon, is de koppeling tot stand gebracht. |         |  |  |  |
|                                             | Verbinding tot stand gebracht. $3_{\rm s}^{\rm M}$                                                                                                    | ri<br>N |  |  |  |
|                                             | Ga terug Ga door                                                                                                    | 9       |  |  |  |

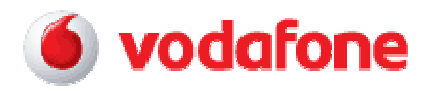

• Vink <u>alleen</u> **Internettoegang** aan, en selecteer vervolgens de 2<sup>e</sup> optie

| 00                                          | Bluetooth-configuratie-assistent                                                                                                    |  |  |  |  |
|---------------------------------------------|----------------------------------------------------------------------------------------------------|--|--|--|--|
| Mobiele telefoon met Bluetooth configureren |                                                                                                    |  |  |  |  |
|                                             | Selecteer de voorzieningen die u wilt gebruiken in combinatie<br>met de mobiele telefoon:<br>iSync voor de overdracht van contactgegevens en afspraken<br>Adresboek |  |  |  |  |
|                                             | <ul> <li>Internettoegang via de gegevensverbinding van de telefoon</li> <li>Bel een specifiek toegangsnummer voor uw<br/>internetaanbieder</li> </ul>               |  |  |  |  |
|                                             | ● Gebruik een rechtstreekse, snelle verbinding om contact<br>te maken met uw internetaanbieder (GPRS, 1xRTT)                                                        |  |  |  |  |
|                                             | Gebruik telefoon als afstandsbediening van deze computer                                                                                                    |  |  |  |  |
|                                             | Ga terug Ga door                                                                                                    |  |  |  |  |

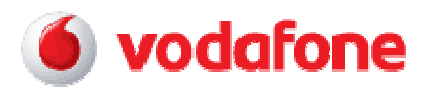

- Vul onderstaande gegevens in en klik op Ga door
- NB: Bij Gebruikersnaam en wachtwoord dient u vodafone in te vullen

| 600 | Bluetooth-config                                                                                                    | uratie-assistent                                                                                                    |
|-----|----------------------------------------------------------------------------------------------------|----------------------------------------------------------------------------------------------------|
|     | Mobiele telefoon met B                                                                                                    | luetooth configureren                                                                                                    |
|     | Om met uw telefoon<br>brengen, moet u de<br>Als u niet alle gegevens<br>telefoonaanbieder en de<br>waarde te bepalen moet<br>waarde momenteel gebr<br>Gebruikersnaam:<br>Wachtwoord:<br>GPRS CID-reeks: | een internetverbinding tot stand te<br>volgende gegevens opgeven.<br>weet, moet u contact opnemen met uw mobiele-<br>ze assistent opnieuw uit te voeren. Om de CID-<br>u op de mobiele telefoon controleren welke CID-<br>uikt wordt.<br>vodafone<br>*99#<br>Bijvoorbeeld *99*123456789# |
|     | Modemscript:                                                                                                    | Ericsson Infrared                                                                                                    |
|     |                                                                                                    | Toon alle beschikbare scripts Toon Bluetooth-status in menubalk                                                                                                    |
|     |                                                                                                    | Ga terug Ga door                                                                                                    |

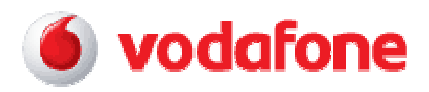

• De koppeling is nu voltooid. Klik op **Stop** 

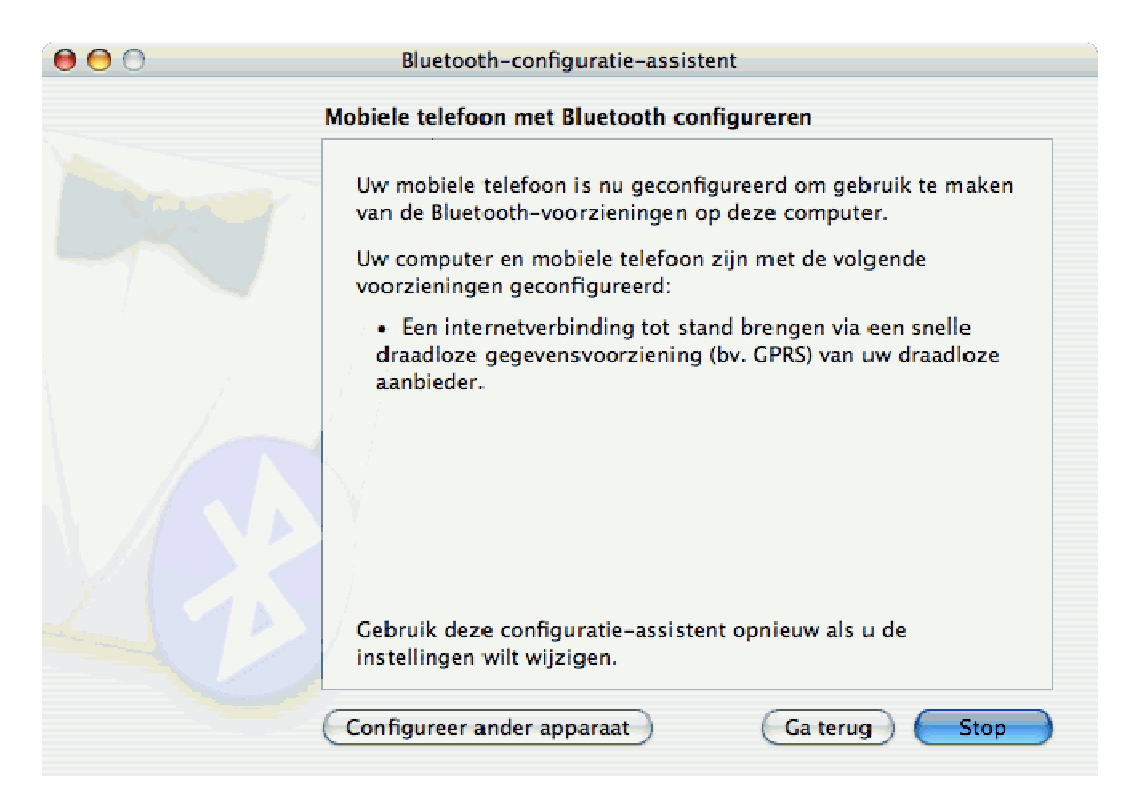

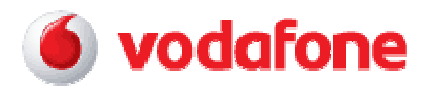

• Open beneden in de taakbalk de Systeemvoorkeuren

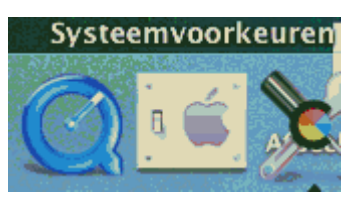

• Klik op Netwerk

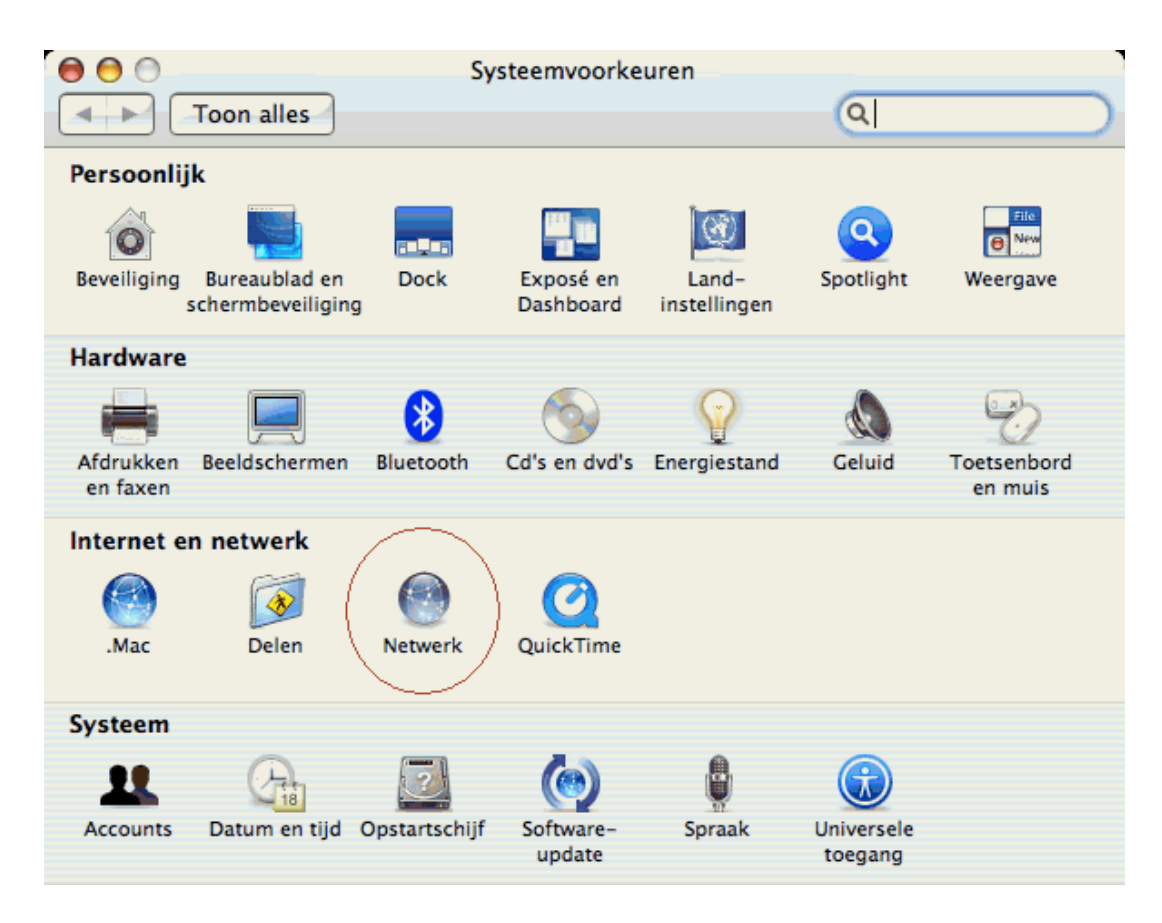

Wireless Web instellingen: Mac OS-X icm GSM via Bluetooth

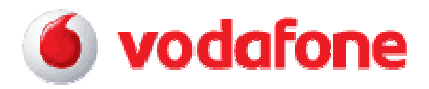

• Klik op **Bluetooth** en klik vervolgens op **Verbind...** 

| 9 | 000    |                     | Netwerk                                                                                                    |   |
|---|--------|---------------------|----------------------------------------------------------------------------------------------------|---|
| 2 |        | Toon alles          | (Q                                                                                                    |   |
|   |        | Lo                  | catie: Automatisch                                                                                                 |   |
|   | •      | Interne modem       | interne modem is geconfigureerd, maar heeft geen verbinding.<br>Interne modem is geconfigureerd om *99# te belien. | Π |
|   |        | Bluetooth           | Bluetooth is geconfigureerd, maar heeft geen verbinding.<br>Bluetooth is geconfigureerd om *99# te bellen.         |   |
|   |        |                     |                                                                                                    |   |
|   |        |                     |                                                                                                    |   |
|   |        |                     |                                                                                                    |   |
|   |        |                     | Configureer) Verbind                                                                                               | ? |
|   | и<br>К | lik op het hangslot | om de instellingen te vergrendelen. Help) Pas nu to                                                                | e |

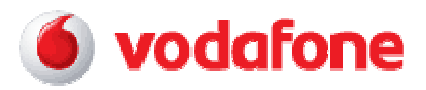

• Klik nu nogmaals op **Verbind** en bevestig indien nodig de inkomende verbinding op de telefoon

| $\bigcirc \bigcirc \bigcirc$ | Bluetoot                                                                                                    | h                            |           |     | 0 |
|------------------------------|----------------------------------------------------------------------------------------------------|------------------------------|-----------|-----|---|
|                              | C'3'                                                                                                    | C32                          | 8         |     | ≫ |
| Overzicht                    | Vodafone Mobile Connect Card 3G                                                                               | Interne modem                | Bluetooth | VPN |   |
| Tel                          | Configuratie: Vodafone (Ho<br>lefoonnummer: *99#<br>Accountnaam: vodafone<br>Wachtwoord: ••••••<br>Toon moder | ofdnummer)<br>nstatus in men | ubalk     |     | 0 |
| Status: Inactief Verbind     |                                                                                                    |                              |           |     |   |

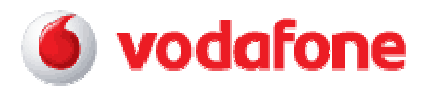

• Als onderstaand scherm zichtbaar is, is de verbinding tot stand gebracht

| 000                                                                      | Bluetooth          |              |           |     | 0  |
|--------------------------------------------------------------------------|--------------------|--------------|-----------|-----|----|
| Overzicht Vodafone Mobile                                                | Sonnect Card 3G In | eterne modem | Bluetooth | VPN | >> |
| Configuratie:                                                            | Vodafone (Hoofd    | dnummer)     |           | ÷   |    |
| Telefoonnummer:                                                          | *99#               |              |           |     |    |
| Accountnaam:                                                             | vodafone           |              |           |     |    |
| Wachtwoord:                                                              | •••••              |              |           |     |    |
| 🗹 Toon modemstatus in menubalk 📀                                         |                    |              |           |     |    |
| Status: Verbonden met 10.6.6.6<br>(Verbindingssnelheid niet beschikbaar) |                    |              | reek      |     |    |
| Versturen: 0 0 0 0 0 0 0 0 0 0                                           |                    |              |           |     |    |
| Ontvangen: 🚺 🗍 🗍 🗍 🗍 🗍 🗍 🗍                                               |                    |              |           |     |    |
| Verbindingstijd: 00:00:08                                                |                    |              |           |     |    |
| Resterende tijd: Onbeperk                                                | t                  |              |           |     |    |
| IP-adres: 10.14.22                                                       | 7.193              |              |           |     |    |

• Klik op **Verbreek** om de verbinding te verbreken